设备管理 方浩杰 2023-11-15 发表

## 配置步骤

# 方法一:保存到AC本地:

# 在flash:/archive/目录下备份配置文件,文件名前缀为my\_archive。

<Sysname> mkdir flash:/archive // 创建一个archive的文件夹

Creating directory flash:/archive... Done.

<Sysname> system-view

[Sysname] archive configuration location flash:/archive filename-prefix my\_archive // 配置路径即可 <WX5540H>archive configuration // 需要现在[]视图下配置 archive configuration 才能在<>视图

#### 下用

The running configuration will be saved to an archive file. Continue? [Y/N]:y The archive configuration file my\_archive\_1.cfg is saved.

#### 方法二:保存到远程电脑,需要开启FTP/TFTP服务器

[WX5540H]archive configuration server tftp 192.168.100.100 filename-prefix test // test是文件前缀名 <WX5540H>archive configuration

The running configuration will be saved to an archive file. Continue? [Y/N]:y

The archive configuration file test\_20231115\_144020.cfg is saved.

## 通用操作方法:

#### 查看配置

<WX5540H>dis archive configuration Location: tftp://192.168.100.100/ Filename prefix: test Archive history: No. TimeStamp FileName ! 1 Wed Nov 15 14:26:38 2023 test\_20231115\_142638.cfg # 2 Wed Nov 15 14:40:20 2023 test\_20231115\_144020.cfg The exclamation mark (!) indicate that the remote archiving attempt failed. The pound sign (#) indicates the most recent archive file.

### Tips:

[WX5540H]archive configuration server user xx // 用户名
[WX5540H]archive configuration server password xx // 密码
[WX5540H]archive configuration interval xx // 自动备份时间
[WX5540H]archive configuration server tftp 192.168.100.100 directory /home/admins/h3c/
filename-prefix test // 配置文件路径,需要相对路径